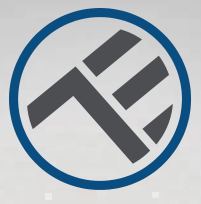

## WiFi Detektor pohybu TLL331121 Užívateľský manuál

# INTO YOUR FUTURE

A CALLER

## Popis častí výrobku

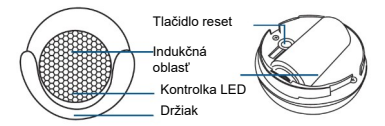

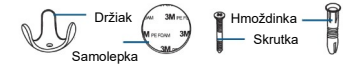

# Špecifikácie

Napájanie: 1 x CR123A 3V (súčasťou balenia) Životnosť batérie: 1 rok (spustený 7 krát denne) Typ senzora: PIR (Pasívny Infračervený senzor) Doba obnovenia: 1 krát za minútu Oznámenie: áno Oznámenie neoprávneného prístupu: áno Oznámenie vybitej batérie: áno Záznam histórie: áno WiFi štandard: IEEE 802.11b/g/n Podporované WiFi siete: 2,4 GHz Rozmery: 5 cm x 4.8 cm x 4.8 cm Hmotnosť: 50 gramov Farba: biela Prevádzková teplota: 0°C - 40°C Prevádzková vlhkosť 20% - 85%

## Stav kontrolky LED

| Stav zariadenia | Kontrolka LED                                                                                         |  |  |
|-----------------|----------------------------------------------------------------------------------------------------|--|--|
| Režim EZ        | Kontrolka rýchlo bliká                                                                                |  |  |
| Režim AP        | Kontrolka pomaly bliká                                                                                |  |  |
| Aktívny         | Kontrolka LED bliká rýchlo a zhasne<br>po uplynutí nastaveného času.                                  |  |  |
| Pozastavený     | Kontrolka LED nesvieti                                                                                |  |  |
| Reset           | Kontrolka LED sa na 4 s rozsvieti;<br>Potom, čo zhasne, zariadenie sa<br>prepne do režimu nastavenia. |  |  |

## Ako zariadenie resetovať?

 Na 6s stlačte tlačidlo reset až kontrolka LED začne rýchlo blikať. Zariadenie sa prepne do režimu EZ.

(2) Opäť stlačte tlačidlo reset na 6s, kontrolka LED začne blikať pomaly. Zariadenie sa prepne do AP režimu.

## Vlastnosti výrobku

Pomocou aplikácie Tellur Smart si vyskúšajte rôzne funkcie tohto výrobku.

Hlavné funkcie Prevádzkový stav: alarm / normálny (zariadenie môže byť spustené 1 krát za minútu) Záznam alarmu: kliknite na "Históriu" (History) Zapnutie / vypnutie oznámenia: kliknite na "Upozornenie" (Notice)

Nastavenie prepojenia alarmu Táto funkcia umožňuje prepojenie dvoch senzorov prostredníctvom nastavenia.

Zdieľanie zariadenia Umožňuje zdieľanie ovládania zariadenia s ďalšími osobami. Zariadenie môžete zdieľať s ďalšími členmi rodiny.

Push oznámenia Otvoriť / uzavrieť push oznámenia

Odstránenie zariadenia Obnova továrenského nastavenia. Pre zmazanie záznamov v aplikácii je potrebné zariadenie odstrániť a znovu pridať. Stiahnite a nainštalujte si aplikáciu Tellur Smart pre iOS alebo pre Android.

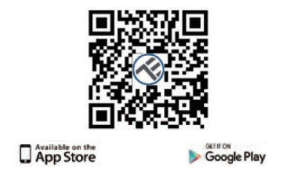

Po stiahnutí Vás aplikácia vyzve na registráciu Vášho zariadenia. Zadajte Vaše telefónne číslo alebo emailovú adresu a vyberte krajinu, v ktorej žijete.

Ak sa zaregistrujete pomocou telefónneho čísla, dostanete SMS s registračným kódom. Pre dokončenie registrácie zadajte kód do formulára.

Ak sa zaregistrujete pomocou emailovej adresy, vytvorte si heslo do aplikácie Tellur Smart.

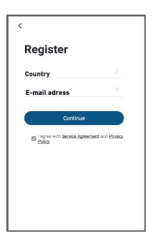

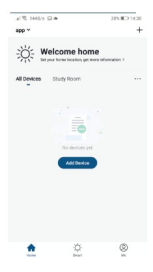

Pridanie nového zariadenia • Zapnite Vaše zariadenie, ktoré chcete spárovať a skontrolujte, či červená a modrá LED striedavo bliká.

 Spustite aplikáciu Tellur Smart, kliknite na "+" pre pridanie nového zariadenia.

 Vyberte WiFi sieť a zadajte heslo.

 Akonáhle je zariadenie pripojené, aplikácia oznámi pripojenie a môžete zariadenie premenovať alebo kliknúť na "hotovo" (done).

| <                         | Add Manual        | y Auto S               | can 😒              | Cancel               |                     |                                                                                   |
|---------------------------|-------------------|------------------------|--------------------|----------------------|---------------------|-----------------------------------------------------------------------------------|
| Electrical<br>Engineering |                   | flocket                |                    |                      |                     | Connecting Now                                                                    |
| Lighting                  | 11                | *                      | *                  | Select 2.4 GHz Wi-Fi |                     | Make sure your phone and device<br>are as close to your router as possible.       |
| Large Large               | 1346xt<br>(#4-FQ  | Socket<br>(Zybee)      | (BLD)              | Network and en       | ter password.       |                                                                                   |
| and .                     | 4                 | ¥.                     |                    | 2.4GHz. Common rol   | iter setting method |                                                                                   |
| Home A.                   | 2148H<br>(1894-1) | Socket<br>(alter)      |                    |                      |                     |                                                                                   |
| Applanes                  |                   | Panir Sto              |                    |                      |                     | 14%                                                                               |
| Security &<br>Densor      | + VV              | + VV                   | + 99               | 0                    | 8                   |                                                                                   |
| Datis k<br>Dath           | (rare)            | (Egland                | (disr)             | alla Z.Acra          | dia Dote            |                                                                                   |
| Volve Tarry               |                   | 5+82                   |                    |                      |                     |                                                                                   |
| ellance                   |                   |                        |                    |                      |                     | <ul> <li>Searching for Device</li> <li>Engineering device to the doubt</li> </ul> |
| Cartral<br>Cartral        | Sellah<br>(NA FQ  | Daritete<br>(El phone) | Dartich<br>(GP462) | 💎 WI-Fi Name         | -                   |                                                                                   |

 Po nainštalovaní aplikácie a pridaní Vášho zariadenia do aplikácie môžete svoje zariadenie ovládať.

## Nepodarilo sa pridanie zariadenia?

1. Skontrolujte, či je zariadenie zapnuté.

2. Skontrolujte WiFi pripojenie Vášho telefónu.

 Skontrolujte, či je Vaše zariadenie v režime párovania. Resetujte smart zariadenie, aby ste vstúpili do režimu párovania. Pozri kapitolu "Ako zariadenie resetovat".

4. Skontrolujte router a d'alšie nastavenia:

Ak používate dvojpásmový router, pre pridanie zariadenia vyberte pásmo 2,4 GHz. Tiež je nutné povoliť vysielanie routera. Nastavte šifrovanie na WPA / PSK a druh overenie na AS, alebo obidve hodnoty nastavte "auto".

 Skontrolujte intenzitu WiFi signálu. Aby bol signál dostatočne silný, umiestnite zariadenie čo najbližšie k routeru.

6. Bezdrôtový režim by mal byť 802.11.b/g/n.

7. Skontrolujte, či počet registrovaných zariadení v aplikácii nepresahuje maximálny počet (150).

 Skontrolujte, či je v routeri povolená funkcie filtrovania MAC. Ak áno, odstráňte zariadenie zo zoznamu a skontrolujte, či router neblokuje pripojenie zariadenia.

9. Skontrolujte, či je WiFi heslo a heslo v aplikácii zadané správne.

#### Režimy pripojenia EZ a AP:

Smart žariadenie je možné pripojiť v dvoch režimoch: EZ predstavuje ten najjednoduchší spôsob pripojenia a povolenia smart zariadenia. Budete potrebovať zariadenie, aktívna bezdrôtovú sieť s heslom pre pripojenie a aplikáciu Tellur Smart nainštalovanú na smartphone alebo na tablete.

AP režim možno použiť pre konfiguráciu a povolenie smart zariadenia najprv na smartphone / tablete a potom v sieti WiFi.

### Ako pridať zariadenie v režime EZ

1. Skontrolujte, či LED kontrolka rýchlo bliká.

2. Skontrolujte, či je Váš smartphone pripojený k WiFi sieti.

3. V aplikácii Tellur Smart kliknite na "pridať zariadenie", a zadajte heslo do WiFi siete.

4. Zo zoznamu zariadení vyberte zariadenie, ktoré chcete spárovať.

### Ako pridať zariadenie v režime AP?

 Skontrolujte, či kontrolka LED pomaly bliká.
 V aplikácii Tellur Smart kliknite na "pridať zariadenie" a v hornom pravom rohu vyberte režim AP. Najprv ho pripojte k hotspotu a potom ho pripojte k WiFi sieti.
 Kliknite na "ďalšie" a zariadenia pridajte.

# Ako môžem ovládať zariadenie prostredníctvom 2G/3G/4G siete?

Ak pridávate zariadenie prvýkrát, potom zariadenie aj smartphone musia byť pripojené k rovnakej WiFi sieti. Akonáhle je zariadenie úspešne spárované s aplikáciou. Tellur Smart, môžete ho ovládať j cez siete 2G/3G/4G.

# Ako môžem zdieľať moje zariadenie s ostatnými členmi rodiny?

Spustite aplikáciu Tellur Smart, otvorte "Profile" → "Device sharing", kliknite na "Add sharing" (pridať zdieľanie) a zdieľajte zariadenie s ostatnými pridanými členmi rodiny. Poznámka: ostatní užívatelia musia mať na svojich zdieľaných zariadeniach nainštalovanú aplikáciu Tellur Smart.

#### Ako môžem spravovať zariadenie zdieľané s ostatnými?

Spustite program Tellur Smart, otvorte "Profile" → "Device Sharing" → "Sharing Received", potom môžete vyhľadať zariadenie zdieľané s ostatnými užívateľmi. Aplikácia tiež umožňuje pridať k užívateľom poznámky alebo zdieľanie zmazať dlhým stlačením alebo preidením prstom doľava.

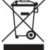

### INFORMÁCIE O LIKVIDÁCII A RECYKLOVANÍ

Symbol preškrtnutej nádoby na odpad na Vašom výrobku, batériách, brožiure alebo na obalovom materiáli Vás upozorňuje, že elektronické zariadenia a batérie musia byť na konci svojej životnosti likvidované oddelene; nesmú byť likvidované spoločne s komunálnym odpadom. Je na zodpovednosti uživateľa likvidovať zariadenia prostrednictvom zberných dvorov alebo služieb, któré sa zaoberajú separáciou a likvidáciou elektrického a elektronického odpadu (WEEE) a batérií v zhode s miestnymi zakomi. Správny zber a recyklácia Vášbav vyslůžiého zariadenia pomáha zaistiť recykláciu EEE odpadu spôsobom, ktorý šetrí cenné materiály a chráni zdravie a životné prostredie. Nesprávna recyklácia na konci životnosti zariadenia môže byť škodlivá pre zdravie a životné prostredie.

#### Vyhlásenie o zhode

My, ABN SYSTEMS INTERNATIONAL S.R.L. Bucharest, Sector 1, Marinarilor street, nr. 31, vyhlasujeme na vlastnú zodpovednosť, že nižšie uvedený výrobok:

Popis výrobku: Tellur WiFi Detektor pohybu, PIR, biely Značka: Tellur Kód výrobku: TLL331121

Neohrozuje život, zdravie, bezpečnosť pri práci, nemá negatívne dopady na životné prostredie a zodpovedá štandardom uvedeným v vyhlásení o zhode výrobcu. Tento výrobok je v súlade s nasledujúcími normami a alebo s normatívnymi dokumentmi.

RED - 2014/53/EU Použité štandardy: EMC: ETSI EN 301 489-1 v2.2.0 (2017-03) ETSI EN 301 489-17 V3.2.0 (2017-03) Rádio: ETSI EN 300 328 V2.1.1 (2016-11) Zdravie: EN 62311:2008 Bezpečnosf: EN 60950-1:2006 + A11:2009 + A1:2010 + A12:2011 + A2:2013

RoHS - 2011/65/EU (RoHS 2.0)

Výrobok je od roku 2019 nositeľom označenia CE.

Meno: George Barbu Funkcia: generálny manažér Miesto a dátum: Bucharest, 17-12-2019 Podpis: Gtbach

Bucharest, 17-12-2019